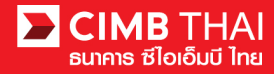

# การเริ่มต้นใช้งานระบบ BizChannel@CIMB

เมื่อธนาคารทำการ set up ระบบ Bizchannel@CIMB เสร็จเรียบร้อย ลูกค้าจะได้รับ SMS และ E-mail เพื่อแจ้ง User ID และ รหัสผ่าน เพื่อเข้าใช้งานระบบ \*\*\*สังเกตตรง Ref No. จะตรงกัน

1. ตัวอย่างของ SMS ที่จะได้รับ

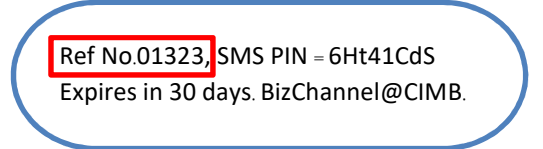

E-mail ที่ผู้ใช้งานจะ ได้รับ มีจำนวน 2 ฉบับ ที่มีชื่อว่า IMPORTANT - Bizchannel@CIMB User Password
 2.1 E-mail ที่ 1 จะเป็น E-mail ที่แจ้ง Company ID และ User ID ของผู้ใช้งาน

| Ref No.01323    |                  |                 |
|-----------------|------------------|-----------------|
| Dear xxxxx,     |                  |                 |
| Thank you for s | subscribing to B | izChannel@CIMB. |
| Please retrieve | your Login Det   | ail as below:   |
| Company ID      | : COMXXTOO       |                 |
| User ID         | : TESTER         |                 |

2.2 E-mail ที่ 2 จะเป็น E-mail ที่มีไฟล์ PDF จำนวน 2 ไฟล์

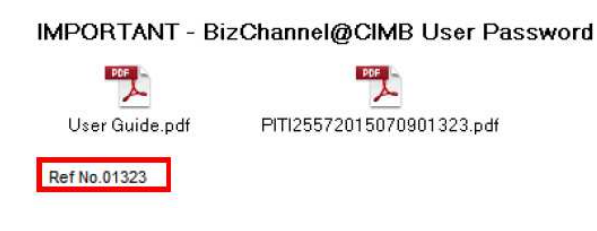

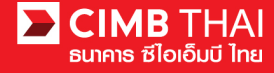

3.ให้ผู้ใช้งานเข้าในส่วนของ E-mail ที่มีไฟล์ PDF จำนวน 2 ไฟล์ และทำการเปิดไฟล์ PDF ที่เป็นชื่อ

Company ID ของบริษัท

IMPORTANT - BizChannel@CIMB User Password

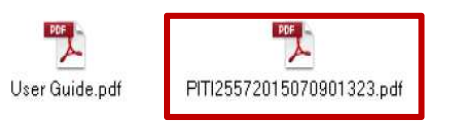

4.เมื่อเปิดไฟล์ PDF จะมีช่องให้กรอก Password ให้นำ Password ที่ได้รับจาก SMS ใส่ลงไปในช่อง Enter Password "เลือก OK"

| 🔀 Adobe Reader             |                                                                                                    |                                                                                                    |                                                                                                    |                                             |                                   |
|----------------------------|----------------------------------------------------------------------------------------------------|----------------------------------------------------------------------------------------------------|----------------------------------------------------------------------------------------------------|---------------------------------------------|-----------------------------------|
| File Edit View Window Help |                                                                                                    |                                                                                                    |                                                                                                    |                                             |                                   |
|                            |                                                                                                    | 100% -   🗄 🔛 🤅                                                                                                    |                                                                                                    | Tools Sign                                  | Comment                           |
|                            | ADOBE' READER X<br>Open a Recent File<br>Password<br>Participation<br>Password<br>Password<br>Pass | Adobe Online Se<br>01323.pdf' is protected. Please enter a Doc<br>Enter Password: ********<br>4<br>4<br>2000 Get Coccurr | ervices with the second second | Ref No.01323, SMS I<br>Expires in 30 days B | PIN = Ht41Cds<br>izeffannel@CIMB. |

## 5. ผู้ใช้จะได้รับ Password สำหรับ Login เข้าสู่ระบบ Bizchannel@CIMB

| EIMB THAI<br>ຮ້ໄວເວັ້ມນີ້ ໃກຮ                         |                                            | Date: 09/07/2015                                  |
|-------------------------------------------------------|--------------------------------------------|---------------------------------------------------|
| Ref No. 01323                                         |                                            |                                                   |
| Dear JINYS139,                                        |                                            |                                                   |
| Thank you for your registration with BizCha<br>below: | nnel@CIMB. You can now access https://w    | ww.bizchannel.cimbthai.com with the login details |
|                                                       | CIMB Thai Bank Public Company Limited      |                                                   |
|                                                       | 44 ถนนหลังสวน แขวงลุมพินี เขตปทุมวัน       |                                                   |
|                                                       | ngsennenen 10330                           |                                                   |
| Your user ID and password will be sent in s           | eparate mailer. You are required to change | your password when you use this service for first |

Please keep your password confidential at all times. For security purpose, please memorise your password and destroy this mailer immediately.

Please contact us at 02-6267771 or tbhotline@cimbthai.com should you require further assistance.

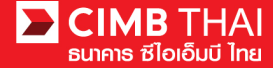

- 6. ทำการเข้าสู่ระบบ Bizchannel@CIMB ผ่าน https://www.bizchannel.cimbthai.com เพื่อทำการ Login
  - 6.1 นำ Company ID, User ID ที่ได้จาก E-mail ที่ 1 และ Password ที่ได้จากไฟล์ PDF
  - 6.2 เลือก Login

| THAI<br>ซีไอเอ็มบี ไทย                                                                                              | You Are In: Thailand 💌                             |
|----------------------------------------------------------------------------------------------------|----------------------------------------------------|
| BizChannel@CIMB                                                                                                    |                                                    |
| Electronic Banking For<br>CASH MANAGEMENT<br>Company Id : COMXXTOO 6.1                                              | Announcement :<br>Welcome to CIMB Thai Application |
| User : TESTER<br>Password :<br>6.2 Log In Clear<br>Forgot Password? Click here                                      | A Bizchannel@CIMB                                  |
| Need Assistance?<br>Call our customer service hotline at 02-6267771 or email us<br>at <u>thhotline@cimbthal.com</u> |                                                    |
| Personal SMEs Corporate Properties Rates                                                                            | Copyright 2013 CIMB Thai PCL. All rights reserved. |
| About Us News Investor Relations Careers Contact Us                                                                 | Privacy Policy Term of Use Site Map                |

## 7.หลังจาก Login ระบบจะแสดงข้อกำหนดและเงื่อนไขในการเข้าใช้งานระบบ Bizchannel@CIMB

- 7.1 เถือก I have read....
- 7.2 เลือก Accept

#### General Terms and Conditions for CIMB Thai Biz-Channel Services

I (hereinafter referred to as the "Applicant"), desires to apply for any service or services under CIMB Thai Biz-Channel Services (hereinafter referred to as the "Services") provided by the Bank under the general terms and conditions, including the particular terms and conditions provided in the application for a specific type of Services as well as an agreement, additional terms and conditions, appendix and/or any other documents executed or to be executed regarding the use of the Bank' services which shall be deemed as a part of the general terms and conditions.

#### 1. Definitions and Interpretations

The Bank means CIMB Thai Bank Public Company Limited including offices and branches of CIMB Thai Bank Public Company Limited.

CIMB Thai Biz-Channel means any service or services provided by the Bank to the Applicant for managing cash generated from business operation to be flexible and to maximize the benefit whether it is the payment, the collection or the liquidity management through "Electronic Channel Delivery" or "Other Service Channels" provided by the Bank pursuant to terms and conditions specified by the Bank.

Electronic Channel Delivery or Bank Contacting Channel means Services and/or any facilities provided by the Bank to the Applicant from time to time of which the purpose is to provide a channel to the Applicant to contact the Bank for a financial transaction and use the CIMB Thai Biz-Channel Services in accordance with terms and conditions provided by the Bank which includes:

a) Online Banking Services (banking) and Special Online Banking Services means the financial transactional services through the Bank's internet and/or Services where the Applicant instructs the Bank to transfer funds, pay in/out through electronic instrument or telecommunication or other sources in the internet form. Such Services also include checking balance, checking cheque status, checking statement, checking a transaction of an account, paying goods and services, transferring funds televeme bank's accounts in a bank or between banks, international transferring funds (telegraphic fund transfer), ordering and stopping cheque. In terms of Special Online Banking Services, it shall include automatic funds transfer between bank's accounts (corporate cash concentration), customs payment (paperless customs payment), trade finance, internet opening of letter of credit (e-LC), reporting goods and services payment (merchant report) and/or other services to be provided by the Bank in the future;

h) Bulk Transactions Services or Cash Mananement System (CMS) Services means navment /transfer /automatic oroun debit services which ako includes automatic direct debit services (Direct Debit)

I have read the Terms and Conditions and agree to all of the provisions contained within
 Accept Back Save As

7.2

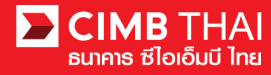

8.ระบบจะบังคับให้ทำการเปลี่ยน Password Change Password วิธีการเปลี่ยนและเงื่อนไขในการเปลี่ยน Password 8.1 Current Password จะเป็น Password ที่ได้จากไฟล์ PDF ที่เป็นตัวเลข 6 หลัก 8.2 New Password จะเป็นรหัสผ่านใหม่โดยมีเงื่อนไข ดังนี้ 8.2.1 New Password ต้องไม่ต่ำกว่า 8 ตัวอักษร 8.2.2 New Password ต้องไม่เกิน 32 ตัวอักษร 8.2.3 ต้องมีอักขระพิเศษอย่างน้อย 1 ตัว ตัวอย่าง (! " # \$ % & () \* + , - / < = > ? @\^\_ { } ) 8.2.4 ต้องมีตัวเลขอย่างน้อย 1 ตัว 8.3 Confirm New Password เป็นการยืนยันรหัสผ่านใหม่อีกครั้ง 8.4 Serial Number / Mobile Phone No ให้กรอกหมายเลขโทรศัพท์ที่ได้รับ SMS Security Question 8.5 เป็นคำถามในกรณีลูกค้าลืมรหัสผ่าน สามารถ Reset password ได้ด้วยตัวเอง โดยสามารถ เลือกตอบเพียง 3 คำถาม โดยแต่ละคำถามห้ามซ้ำกัน 8.6 เลือก Submit \*\*\*ผู้ใช้งานสามารถตอบ คำตอบเหมือนกันได้ (ในการตอบ อักษรตัวเล็กตัวใหญ่มีผลกับการตอบในกรณีที่ ผู้ใช้ลืม Password)

| Login<br>Change Password<br>Current Password *<br>New Password * | CMBI The Back Public Company United<br>44 executary or specific medigeful<br>areas and the State State |             |                 |
|------------------------------------------------------------------|----------------------------------------------------------------------------------------------------|-------------|-----------------|
| Confirm New Password *                                           | 83                                                                                                    |             |                 |
| Serial Number/ Mobile Phone No*                                  | 0843788807 8.4                                                                                                    |             |                 |
| Security Question                                                |                                                                                                    |             |                 |
| Security Question 1*                                             | : What was your childhood nickname?                                                                                                    | *           |                 |
| Answer 1*                                                        | cimb                                                                                                    |             |                 |
| Security Question 2*                                             | ; What is the name of your favorite childhood friend?                                                                                                    | <u>м</u> ог |                 |
| Answer 2*                                                        | cimb                                                                                                    | 8.5         |                 |
| Security Question 3*                                             | : What street did you live on in third grade?                                                                                                    | ~           |                 |
| Answer 3*                                                        | cimb                                                                                                    |             |                 |
| Security Question 4                                              | : What was your childhood nickname?                                                                                                    | ~           |                 |
| Answer 4                                                         |                                                                                                    |             |                 |
| Security Question 5                                              | : What was your childhood nickname?                                                                                                    | ~           |                 |
| Answer 5                                                         |                                                                                                    |             |                 |
|                                                                  |                                                                                                    |             | 8.6 Submit Back |
| Minimum Password                                                 | : 8 Characters                                                                                                    |             |                 |
| Maximum Password                                                 | : 32 Characters                                                                                                    |             |                 |

it button, you will be redirected to login screen again. Please log in

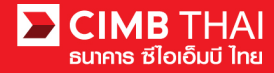

9.เมื่อทำการเปลี่ยน Password เรียบร้อย ระบบจะกลับมายังหน้า Login เพื่อให้ผู้ใช้งาน Login ด้วย Password ใหม่เพื่อเข้าใช้งานระบบ

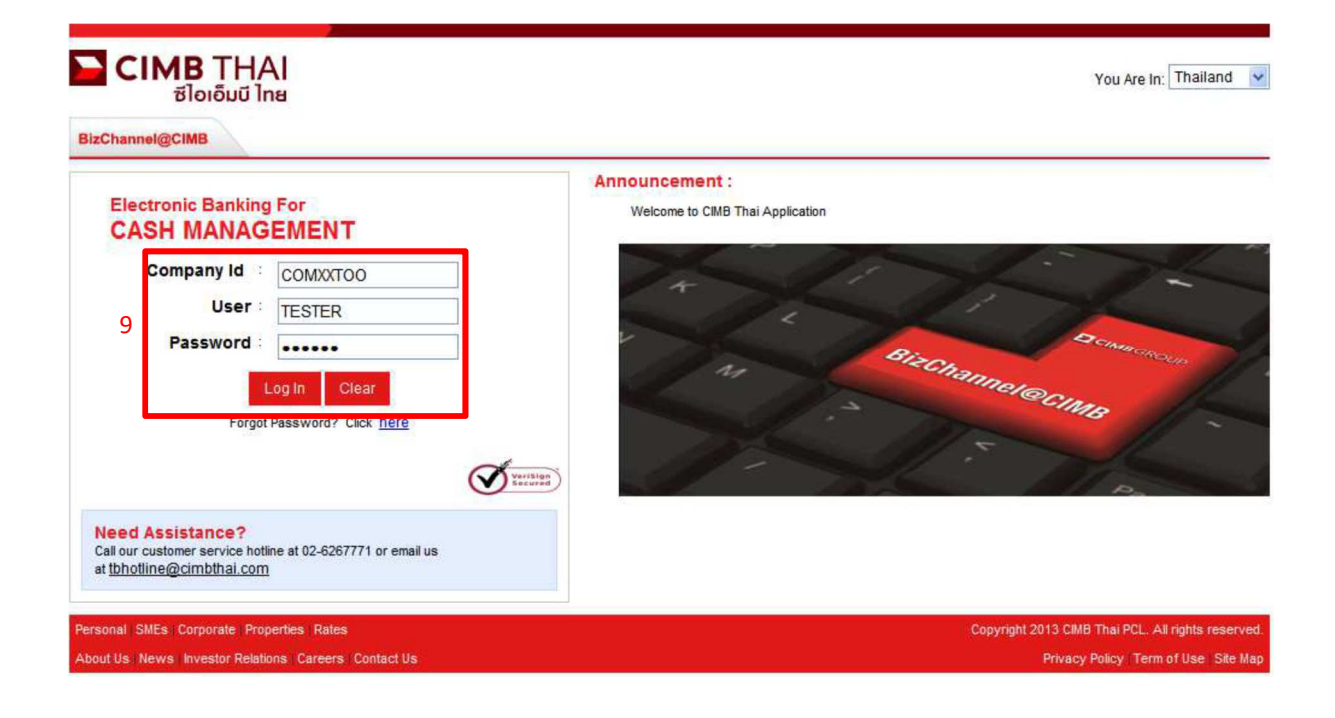

หน้าจอสำหรับการใช้งานระบบ Bizchannel@CIMB

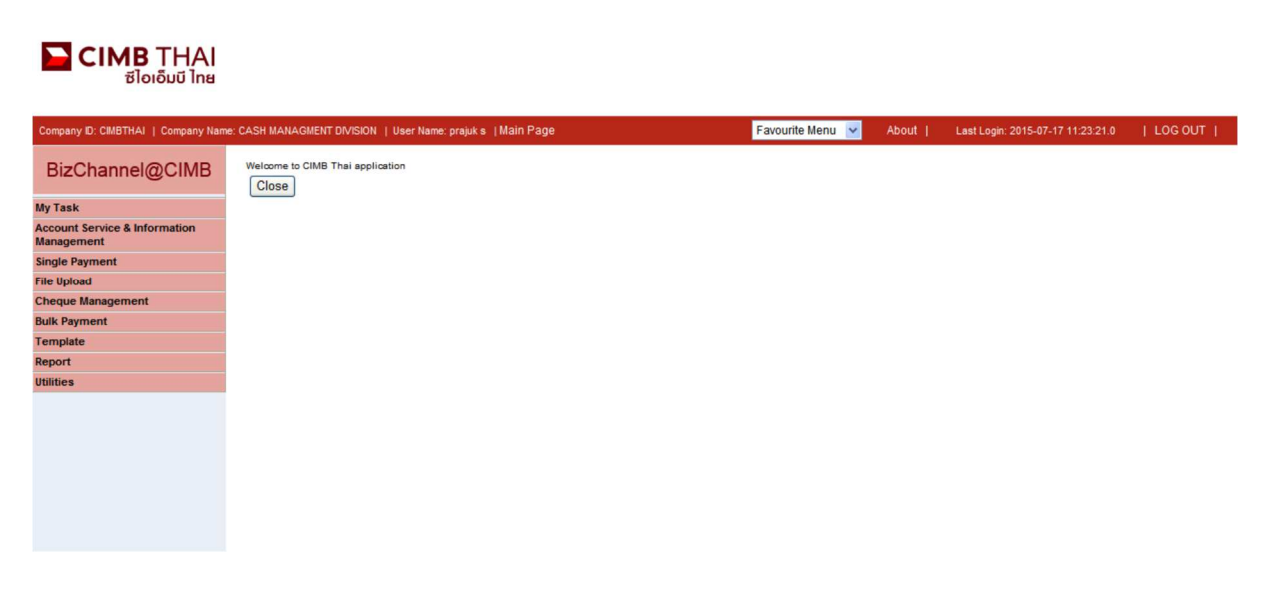